## Установка веб-приложения GorodPay

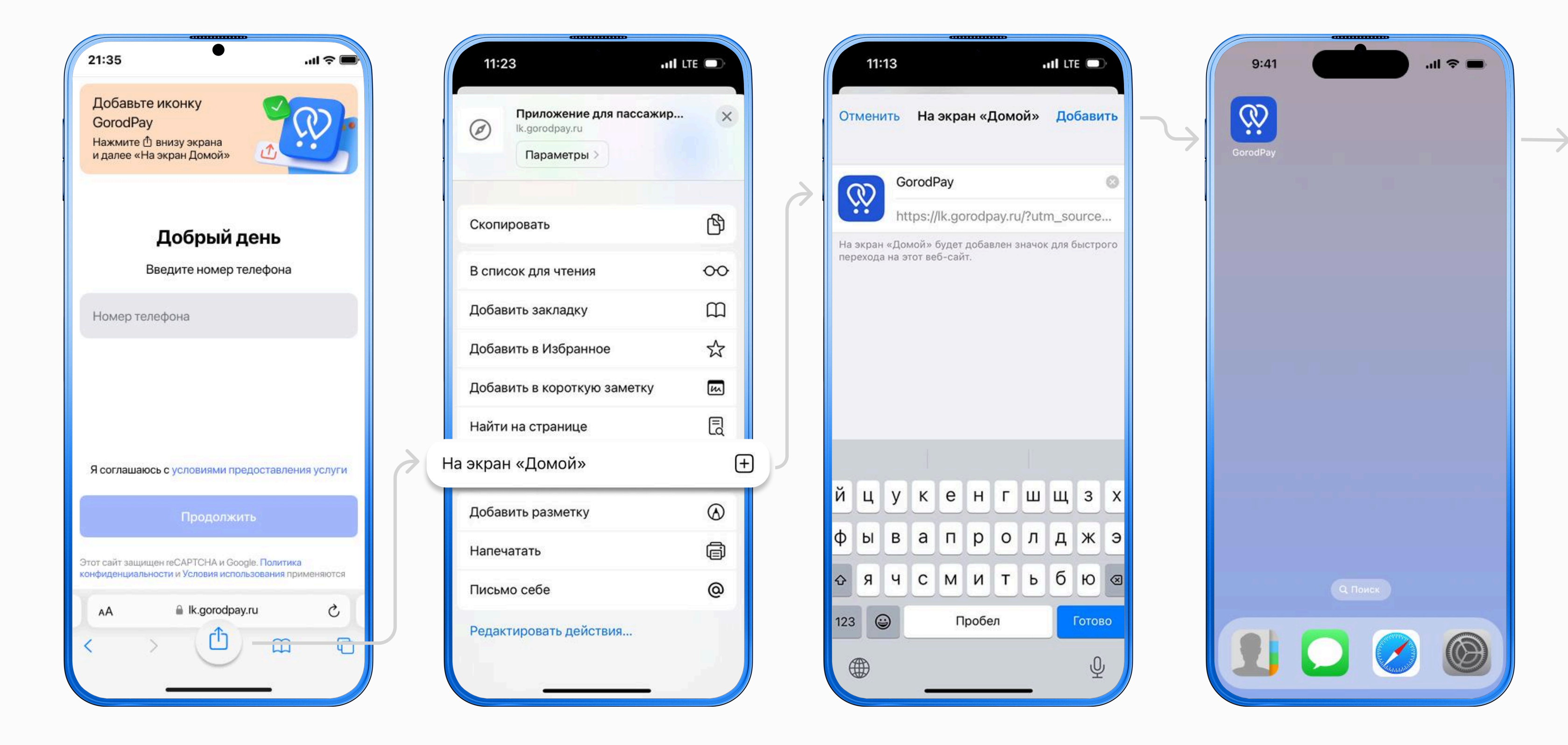

Откройте Ik.gorodpay.ru в браузере Safari и нажмите кнопку «Поделиться» В нижнем меню

Выберите «На экран Домой», чтобы сохранить иконку на рабочий стол для быстрого использования Подтвердите добавление, нажав кнопку «Добавить» в правом верхнем углу экрана Иконка GorodPay добавится на экран «Домой» в вашем смартфоне.

Теперь вебприложение всегда под рукой — нужно просто нажать на иконку GorodPay

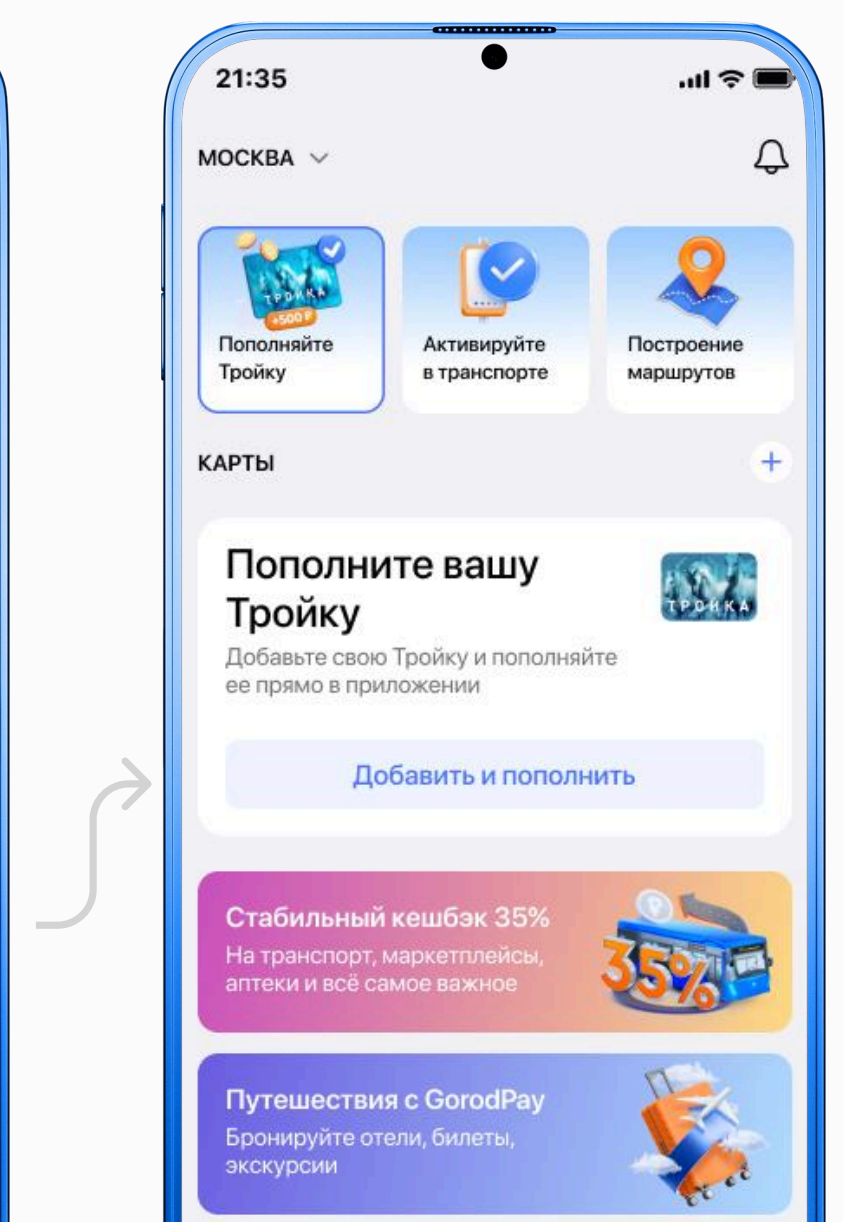

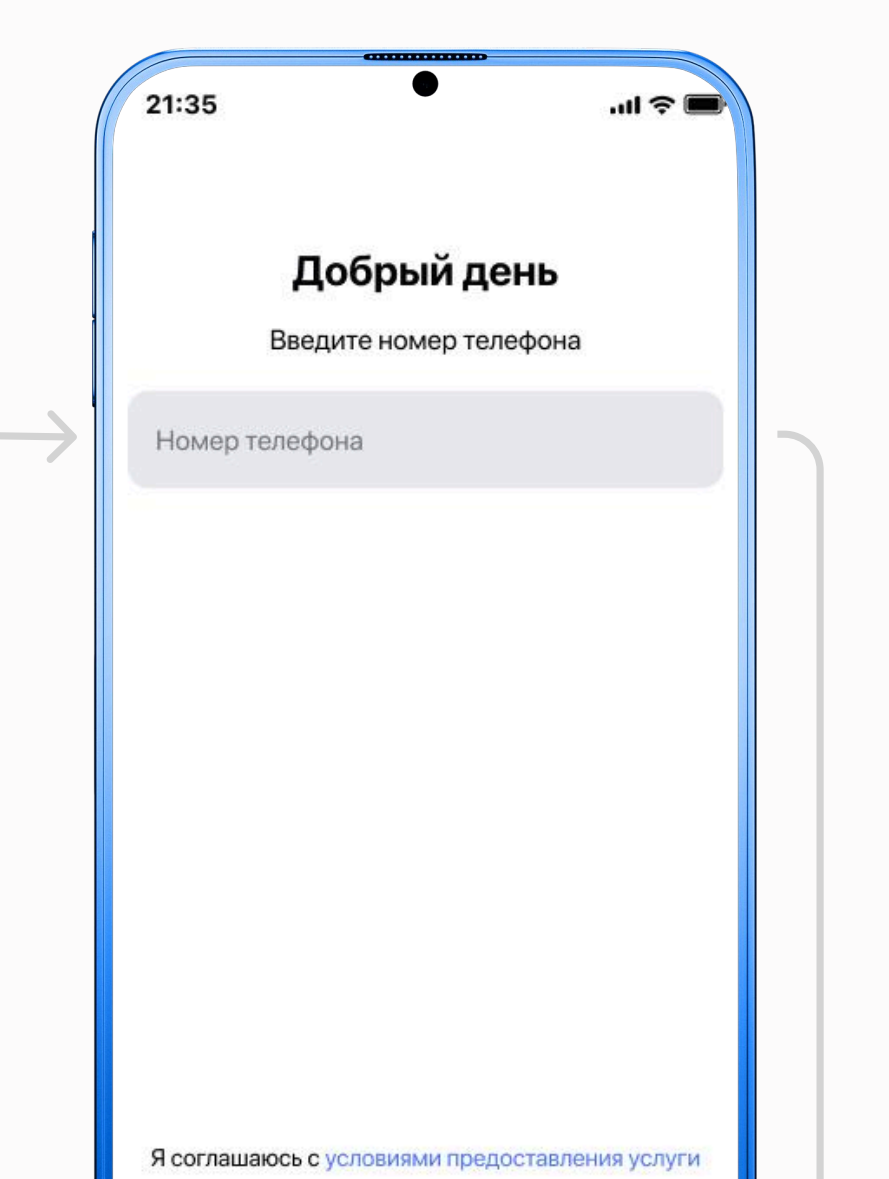

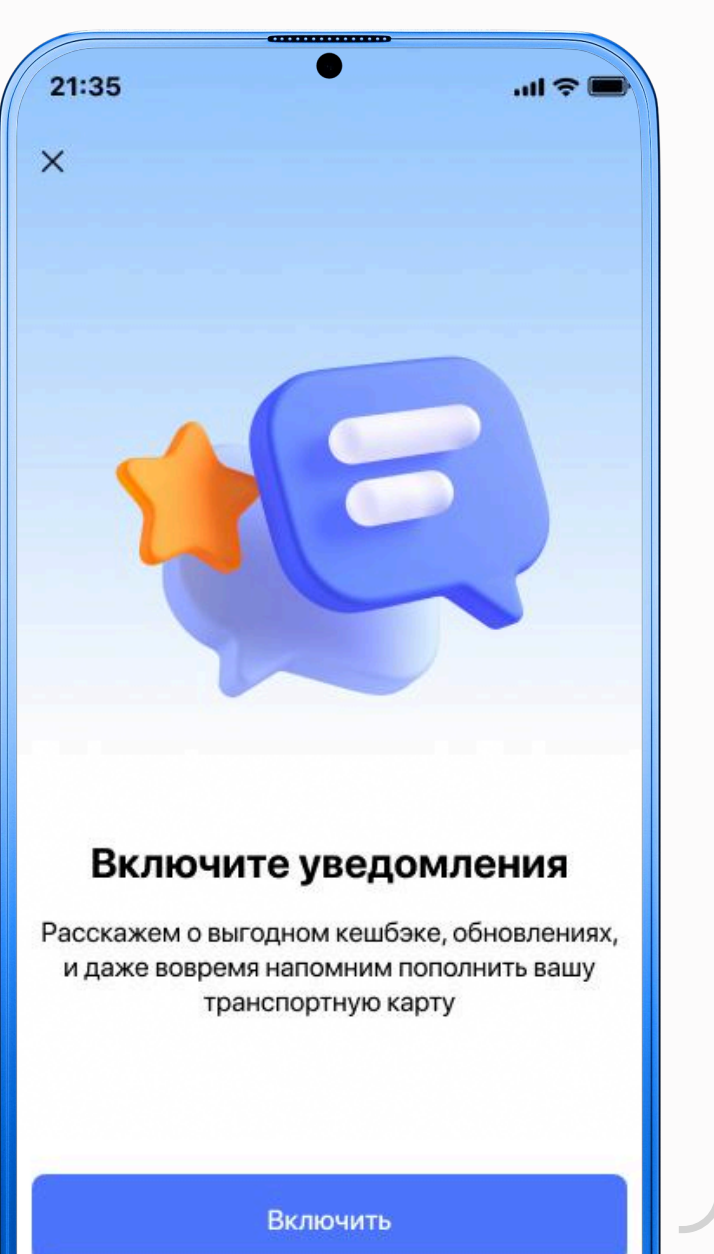

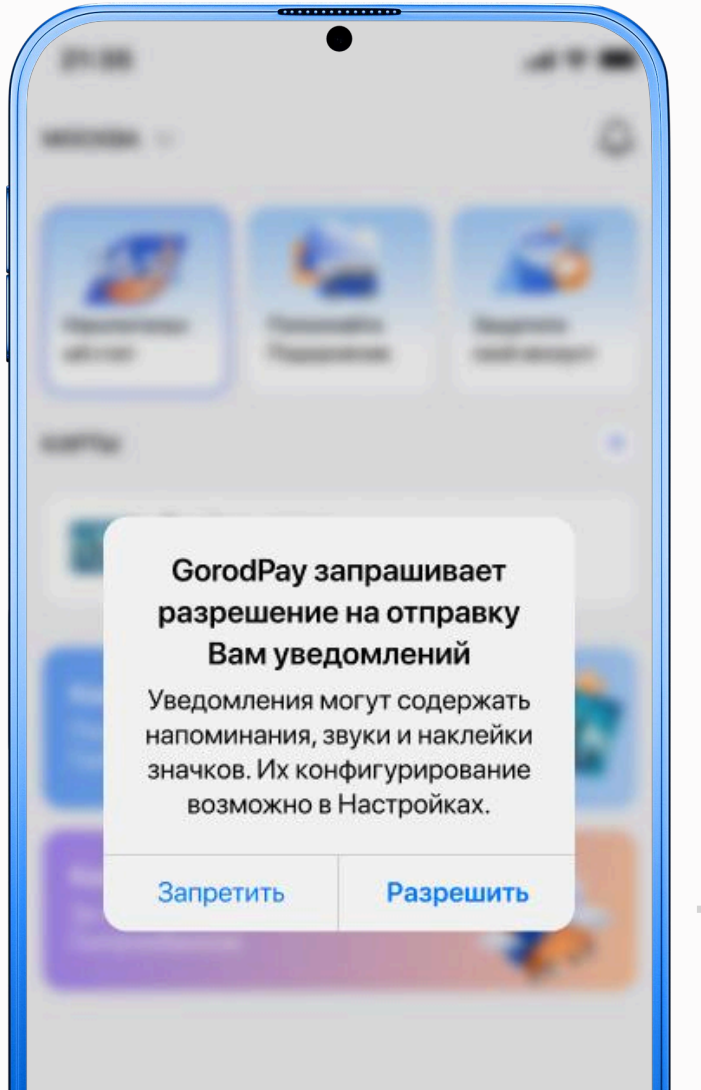

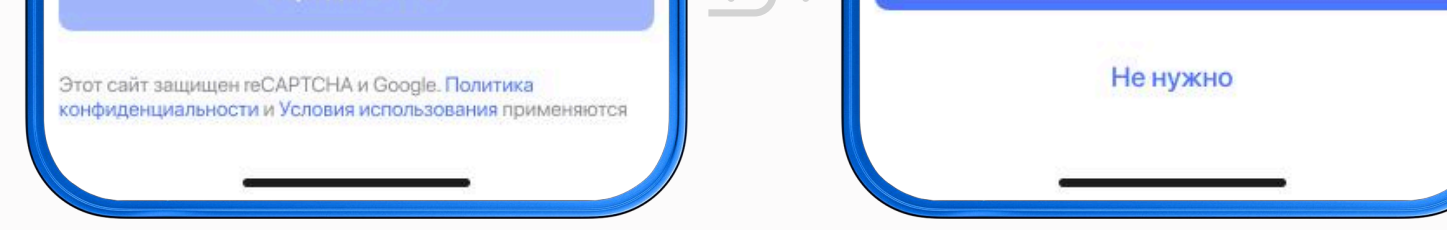

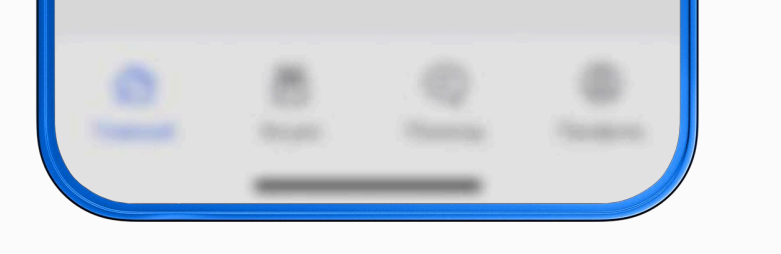

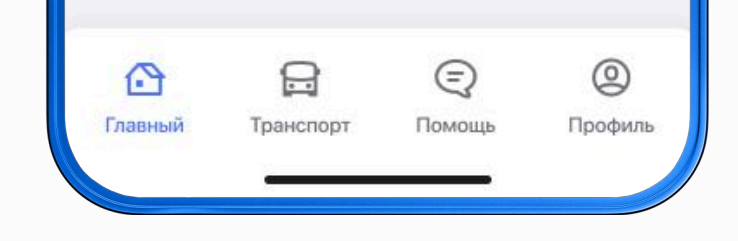

Зарегестрируйтесь в приложении GorodPay с помощью номера телефона Включите уведомления, чтобы получать информацию о балансе транспортных карт, обновлениях и выгодном кешбэке

Чтобы подтвердить получение уведомлений от приложения GorodPay, на системном экране нажмите кнопку «Разрешить» Готово! Теперь вам доступен функционал веб-приложения GorodPay: история поездок и чеки, вывод из стоп-листа, пополнение транспортных карт